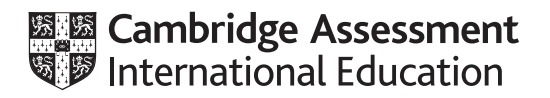

### Cambridge IGCSE<sup>™</sup>

#### INFORMATION AND COMMUNICATION TECHNOLOGY

Paper 2 Document Production, Databases and Presentations

0417/21

May/June 2024

2 hours 15 minutes

You will need: Candidate source files (listed on page 2)

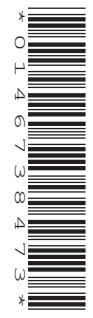

#### INSTRUCTIONS

- Carry out **all** instructions in each step.
- Enter your name, centre number and candidate number on every printout before it is sent to the printer.
- Printouts with handwritten candidate details will not be marked.
- At the end of the examination, put all your printouts into the Assessment Record Folder.
- If you have produced rough copies of printouts, put a cross through each one to indicate that it is **not** the copy to be marked.
- You must **not** have access to either the internet or any email system during this examination.

#### INFORMATION

- The total mark for this paper is 70.
- The number of marks for each question or part question is shown in brackets [].

You have been supplied with the following source files:

j2421bookings.csv j2421child.csv j2421childcare.rtf j2421evidence.rtf j2421lifelong.csv j2421logo.jpg j2421playgroup.rtf j2421test\_scores.csv

#### Task 1 – Evidence Document

Open the file j2421evidence.rtf

Make sure that your name, centre number and candidate number will appear on every page of this document.

Save this document in your work area as **EVIDENCE** followed by your candidate number, for example EVIDENCE9999

You will need your Evidence Document during the examination to place screenshots in when required.

#### Task 2 – Document

You are going to edit a document for Tawara Tots Childcare. The company uses a corporate house style for all their documents. Paragraph styles must be created and applied as instructed.

1 Using a suitable software package, open the file **j2421childcare.rtf** 

The page setup is set to A4, portrait orientation with two-centimetre margins. Do **not** make any changes to these settings.

Three paragraph styles have already been created. Do **not** make any changes to these unless instructed.

Save the document in your work area with the file name NURSERY

Make sure it is saved in the format of the software you are using.

Place in your Evidence Document a screenshot to show this file has been saved. Make sure that there is evidence of the file type.

[1]

- 2 Place in the *NURSERY* document:
  - a right-aligned header on a single line:
     Prospectus produced by: followed by a space then your name, centre number and candidate number
  - a left-aligned footer with automated page numbers.

Make sure that:

- all the header details are on a single line
- all the alignments match the page margins
- no other text or placeholders are included in the header or footer areas
- the headers and footers are displayed on all pages.

[3]

**3** Create and store the following style, basing it on the default/normal paragraph style:

| Style name | Font style | Font size<br>(points) | Alignment | Enhancement  | Line spacing | Space before<br>(points) | Space after<br>(points) |
|------------|------------|-----------------------|-----------|--------------|--------------|--------------------------|-------------------------|
| TC-title   | serif      | 32                    | centre    | bold, italic | single       | 0                        | 6                       |

Take a screenshot to show that you have defined the settings for the *TC-title* style.

Make sure that there is evidence that you have based this on the default/normal paragraph style.

Place this in your Evidence Document.

[2]

[1]

- 4 Apply the *TC-title* style to the title text *Tawara Tots Childcare*
- **5** Select the subheading *Staff* and the following text up to and including the paragraph ending *... enjoy their new surroundings.*

Change the page layout so that only this text is displayed in two columns of equal width with a one-centimetre space between the columns.

[2]

6 The style named *TC-subhead* has already been created, stored and applied to the five subheadings.

Modify the *TC-subhead* style so that only the following formatting is applied:

| Style name | Font style | Font size<br>(points) | Alignment | Enhancement                   | Line spacing | Space before<br>(points) | Space after<br>(points) |
|------------|------------|-----------------------|-----------|-------------------------------|--------------|--------------------------|-------------------------|
| TC-subhead | sans-serif | 14                    | centre    | italic, bold,<br>all capitals | single       | 0                        | 7                       |

Take screenshot evidence to show you have modified the *TC-subhead* style and the settings applied. Place this in your Evidence Document.

[2]

- 7 Apply a numbered list, formatted as 1 to 7, to the text from: *communication and language …* to
  - ... arts and design

Make sure that:

- the numbers are aligned to the left margin of the column
- the list is in single line spacing with no space before or after each line
- there is a seven-point space after the last item in the list.

[3]

8 Import the image **j2421logo.jpg** and place it in the paragraph beginning *We have eight spacious playrooms …* 

Rotate the image 180 degrees with the image size and aspect ratio maintained.

Format the image so that:

- it is aligned to the right margin and the top of the paragraph starting *We have eight spacious playrooms ...*
- the text wraps around the image.

[3]

- 9 Locate the table in the document. Format the table so that:
  - the table width is set to 13 centimetres
  - all the rows are set to one-centimetre high
  - the data is centre aligned vertically in each row
  - the table is centred within the page margins.

[4]

**10** Spell check and proofread the document.

Make sure that:

- the list and table are **not** split over columns or pages
- there are no widows or orphans
- there are no blank pages
- the original styles are maintained except the *TC-subhead* style changed in Step 6
- all styles are applied consistently
- spacing is consistent between all items.

Save the document using the same file name and format used in Step 1.

Print the document.

[1]

[Total: 22]

#### Task 3 – Database

You are now going to prepare a report. Dates are to be imported in the format day month year (DMY).

11 Use database software to import the file **j2421child.csv** as a new table.

Use these field names and data types:

| Field name     | Data type       | Display              |
|----------------|-----------------|----------------------|
| Last_Name      | Text            |                      |
| First_Name     | Text            |                      |
| Child_ID       | Text            |                      |
| Gender         | Text            |                      |
| DOB            | Date/Time       | Day month year       |
| Reg_Date       | Date/Time       | Day month year       |
| Food_Allergy   | Boolean/Logical | To display as Yes/No |
| Contact_Name   | Text            |                      |
| Relationship   | Text            |                      |
| Contact_Number | Text            |                      |

Set *Child\_ID* as the primary key.

Save the data.

Place in your Evidence Document a screenshot showing the field names, data types and primary key.

Import the file **j2421bookings.csv** as a new table in your database.

Use these field names and data types and create a primary key field called ID:

| Field name | Data type | Display |
|------------|-----------|---------|
| Session_ID | Text      |         |
| Child_ID   | Text      |         |
| Day        | Text      |         |
| Start_Time | Date/Time | hh:mm   |
| End_Time   | Date/Time | hh:mm   |
| Session    | Text      |         |

Place in your Evidence Document a screenshot showing the field names, data types and primary key.

**12** Create a one-to-many relationship between the *Child\_ID* fields in the child and bookings tables.

Place in your Evidence Document a screenshot showing the one-to-many relationship between the tables.

[1]

- **13** Using fields from the child and bookings tables produce a tabular report that:
  - selects the records where:
    - Day is Monday
      - Session is Morning or Sunrise Club
  - contains a new field called Total\_Time which is calculated at run time Total\_Time = (End\_Time – Start\_Time) × 24
    - Format this field to display as a numeric value to 1 decimal place
  - shows only the fields Child\_ID, First\_Name, Last\_Name, DOB, Day, Session, Start\_Time, End\_Time, Total\_Time and Food\_Allergy in this order, with data and labels displayed in full. Do not group the data
  - sorts the data into descending order of Session and ascending order of DOB
  - has a page orientation of landscape
  - fits on a single page width
  - includes only the title **Monday Morning Groups** displayed in a larger font size, fully visible and centre aligned at the top of the page
  - has your name, centre number and candidate number in the footer of the report so that it appears in the same position on every page.

Save and print your report.

[11]

You are now going to create a data entry form. The form will contain radio buttons for the user to select one option. Data from the selected option must be stored in a new field that you will create in the child table.

14 Insert a new field in the child table named **Ailment\_ID** which will be used to store data from radio buttons. Set the most appropriate data type.

Place in your Evidence Document a screenshot showing the field names and data types used in the child table.

Save and close the table.

[1]

- **15** Create a columnar data entry form, using selected fields from the child table, that:
  - includes only the fields Last\_Name, First\_Name, Child\_ID, Gender, DOB, Reg\_Date and Food\_Allergy
  - displays one record at a time.

Place in your Evidence Document a screenshot showing your form with a record from the database displayed.

[2]

- Asthma
- Diabetes
- Eczema
- Epilepsy
- None

The option selected must be stored and displayed in the *Ailment\_ID* field of the child table.

Label this option group **Ailment** 

Make sure that:

- the radio buttons are grouped as one option group with the label Ailment
- the option selected is stored in the *Ailment\_ID* field of the child table
- all labels in the form are aligned to the left consistently and do **not** overlap other data in the form.

Place in your Evidence Document screenshots showing:

- the radio buttons grouped as one option group with the label *Ailment*
- evidence of your method of linking this group to the *Ailment\_ID* field.

[6]

**17** Use the form modified in Step 16 to add the following data as a new record in the child table:

| Last_Name    | Lambert    |
|--------------|------------|
| First_Name   | Jakara     |
| Child_ID     | 3YR27      |
| Gender       | Female     |
| DOB          | 04/12/2022 |
| Reg_Date     | 18/10/2023 |
| Food_Allergy | Yes        |
| Ailment      | Eczema     |

Check your data entry for errors. Save the data.

Place in your Evidence Document a screenshot of the form with the new record displayed in full.

[1]

#### **18** Open the child table.

Use an automated selection method to locate the new record you entered in Step 17 with the Child\_ID 3YR27

Place in your Evidence Document screenshots showing:

- the use of an automated selection method to find the record
- the new record stored in the child table with all 11 fields displayed in full.

[2]

[Total: 29]

#### Task 4 – Presentation

You are going to create a short presentation.

All slides must have a consistent layout and formatting.

**19** Create a presentation of eight slides using the file **j2421playgroup.rtf** 

Unless otherwise instructed, the slides must display a title and a bulleted list. [1]

20 Place at the top right of the slide a header with your name, centre number and candidate number.

Place in the footer automated slide numbers left aligned.

Make sure that:

- the header and footer appear in the same position on every slide
- no items overlap on any slide.

[2]

21 Locate the slide with the title Our staff

Select the three bulleted items after the text ...centre manager who: and format them to look like this:

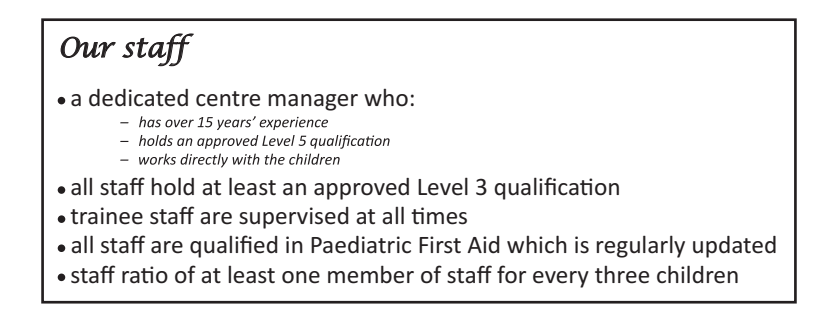

[3]

- 22 Delete the slides with the titles Our guiding principles and Areas of learning and development [1]
- 23 Use the data in the file j2421test\_scores.csv to create a vertical bar chart to compare achievement for only the subjects literacy and mathematics. Display the subjects as labels on the category axis.
  [1]
- 24 Label the chart with the title Impact of early childcare on test results [1]
- 25 Display the following:
  - values only as data labels along the top of each bar
  - a legend showing Pre-school and No Pre-school

- **26** Format the value axis scale to display:
  - a minimum value of **0**
  - a maximum value of **56**
  - increments of 8

[2]

27 Place the chart to the left of the bullets on the slide with the title *Academic performance* 

Make sure that:

- no words are split
- all data and labels are fully visible
- the chart and its contents do **not** overlap any slide items.

[1]

**28** On the slide with the title *Long term benefits* create an arrow-shaped action button that looks like this:

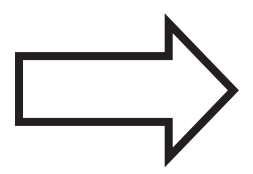

Position this in the bottom-right corner.

Format the action button so that when clicked it opens the document with the file name j2421lifelong.csv

Enter the text Lifelong Gains in a black font on the action button.

Make sure that:

- the text displays on one line
- the text fits within the shape and does **not** overlap the border.

Take screenshot evidence showing the action button links to the correct file. Place this in your Evidence Document. Make sure that the file name is fully visible.

[4]

**29** Save the presentation.

Print the full presentation as handouts in portrait orientation with two slides to the page, each filling half the page.

[1]

[Total: 19]

Make sure that your name, centre number and candidate number appear on every page of your Evidence Document.

Save your Evidence Document.

Print your Evidence Document.

Permission to reproduce items where third-party owned material protected by copyright is included has been sought and cleared where possible. Every reasonable effort has been made by the publisher (UCLES) to trace copyright holders, but if any items requiring clearance have unwittingly been included, the publisher will be pleased to make amends at the earliest possible opportunity.

To avoid the issue of disclosure of answer-related information to candidates, all copyright acknowledgements are reproduced online in the Cambridge Assessment International Education Copyright Acknowledgements Booklet. This is produced for each series of examinations and is freely available to download at www.cambridgeinternational.org after the live examination series.

Cambridge Assessment International Education is part of Cambridge Assessment. Cambridge Assessment is the brand name of the University of Cambridge Local Examinations Syndicate (UCLES), which is a department of the University of Cambridge.

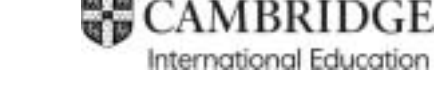

### Cambridge IGCSE™

#### INFORMATION AND COMMUNICATION TECHNOLOGY

Paper 2 Document Production, Databases and Presentations MARK SCHEME Maximum Mark: 70

Published

This mark scheme is published as an aid to teachers and candidates, to indicate the requirements of the examination. It shows the basis on which Examiners were instructed to award marks. It does not indicate the details of the discussions that took place at an Examiners' meeting before marking began, which would have considered the acceptability of alternative answers.

Mark schemes should be read in conjunction with the question paper and the Principal Examiner Report for Teachers.

Cambridge International will not enter into discussions about these mark schemes.

Cambridge International is publishing the mark schemes for the May/June 2024 series for most Cambridge IGCSE, Cambridge International A and AS Level and Cambridge Pre-U components, and some Cambridge O Level components.

This document consists of **21** printed pages.

0417/21

May/June 2024

# These general marking principles must be applied by all examiners when marking candidate answers. They should be applied alongside the specific content of the mark scheme or generic level descriptions for a question. Each question paper and mark scheme will also comply with these marking principles.

#### GENERIC MARKING PRINCIPLE 1:

Marks must be awarded in line with:

- the specific content of the mark scheme or the generic level descriptors for the question
- the specific skills defined in the mark scheme or in the generic level descriptors for the question
- the standard of response required by a candidate as exemplified by the standardisation scripts.

**GENERIC MARKING PRINCIPLE 2:** 

Marks awarded are always whole marks (not half marks, or other fractions).

#### **GENERIC MARKING PRINCIPLE 3:**

Marks must be awarded **positively**:

- marks are awarded for correct/valid answers, as defined in the mark scheme. However, credit is given for valid answers which go beyond the scope of the syllabus and mark scheme, referring to your Team Leader as appropriate
- marks are awarded when candidates clearly demonstrate what they know and can do
- marks are not deducted for errors
- marks are not deducted for omissions
- answers should only be judged on the quality of spelling, punctuation and grammar when these features are specifically assessed by the question as indicated by the mark scheme. The meaning, however, should be unambiguous.

#### GENERIC MARKING PRINCIPLE 4:

Rules must be applied consistently, e.g. in situations where candidates have not followed instructions or in the application of generic level descriptors.

#### **GENERIC MARKING PRINCIPLE 5:**

Marks should be awarded using the full range of marks defined in the mark scheme for the question (however; the use of the full mark range may be limited according to the quality of the candidate responses seen).

#### GENERIC MARKING PRINCIPLE 6:

Marks awarded are based solely on the requirements as defined in the mark scheme. Marks should not be awarded with grade thresholds or grade descriptors in mind.

#### Cambridge IGCSE – Mark Scheme **PUBLISHED**

#### Task 2 – Document Production

| Question | Answer                                                                                            | Marks |
|----------|---------------------------------------------------------------------------------------------------|-------|
| 1        | File saved as NURSERY with evidence of correct file type                                          | 1     |
| 2        |                                                                                                   | 3     |
|          | Header: Text Prospectus produced by: entered accurately                                           | 1     |
|          | Header: [space] Name, centre number, candidate number, same line, right aligned                   | 1     |
|          | Footer: Automated page numbers left aligned                                                       | 1     |
| 3        |                                                                                                   | 2     |
|          | TC-title style created, named correctly, based on normal/default                                  | 1     |
|          | TC-title style attributes – serif 32pt, centred, bold, italic, single line, 0pt before, 6pt after | 1     |
| 4        | TC-title style applied to title – matches TC-title style defined in Evidence Step 3               | 1     |
| 5        |                                                                                                   | 2     |
|          | Section break – applied to correct text                                                           | 1     |
|          | 2 columns, 1 cm column spacing                                                                    | 1     |

#### Cambridge IGCSE – Mark Scheme **PUBLISHED**

| Question | Answer                                                                                                    | Marks |
|----------|----------------------------------------------------------------------------------------------------|-------|
| 6        |                                                                                                    | 2     |
|          | TC-subhead modified, named correctly, based on Normal                                                                                                    | 1     |
|          | TC-subhead style modified in step 6 applied – sans-serif, 14pt, centre, bold, italic, all capitals, single, 0pt before/7pt after                                                                                                    | 1     |
| 7        |                                                                                                    | 3     |
|          | Numbered list from 1 to 7 applied to correct text                                                                                                    | 1     |
|          | Numbers aligned at left column margin                                                                                                    | 1     |
|          | Single line spacing, 0pt before and after, 7-point space after last item                                                                                                    | 1     |
| 8        |                                                                                                    | 3     |
|          | Correct image (j2421logo.jpg) inserted in correct paragraph                                                                                                    | 1     |
|          | Image rotated 180 degrees with size and aspect ratio maintained                                                                                                    | 1     |
|          | Image aligned to top of text and right column margin with text wrapped                                                                                                    | 1     |
| 9        |                                                                                                    | 4     |
|          | Table width set to 13 centimetres                                                                                                    | 1     |
|          | Table centred within page margins                                                                                                    | 1     |
|          | All rows 1 centimetre high                                                                                                    | 1     |
|          | Data is centre aligned vertically in each row                                                                                                    | 1     |
| 10       | Document spell checked and proofread – Document complete and paragraphs intact, portrait, consistent margins, pages and columns aligned top, no widows/orphans, list & table not split, no blank pages, pre-applied styles unchanged with consistent spacing, space below longest column less than or equal to 7 point | 1     |
| Total    |                                                                                                    | 22    |

## Cambridge IGCSE – Mark Scheme **PUBLISHED**

#### Task 3 – Database

| Question | Answer                                                                | Marks |
|----------|-----------------------------------------------------------------------|-------|
| 11       |                                                                       | 5     |
|          | j421child table – all field names and data types as given             | 1     |
|          | j2421bookings table – all 6 field names as given, correct data types  | 1     |
|          | Primary keys set <i>Child_ID</i> (child), AutoNumber (ID) (bookings)  | 1     |
|          | DOB format DMY, Food_Allergy displays Yes/No                          | 1     |
|          | Start_Time   End_Time display format hh:mm                            | 1     |
| 12       | 1-to-Many relationship between Child_ID (child) / Child_ID (bookings) | 1     |

#### Cambridge IGCSE – Mark Scheme **PUBLISHED**

| Question | Answer                                                                                                    | Marks |
|----------|----------------------------------------------------------------------------------------------------|-------|
| 13       |                                                                                                    | 11    |
|          | Report footer – Name, centre number, candidate number in footer, appears on every page                                                                                         | 1     |
|          | Report title – only text Monday Morning Groups top of page, 100% accurate                                                                                                    | 1     |
|          | Title displayed in a larger font size, centred and fully visible                                                                                                    | 1     |
|          | Calculated field heading Time_Time – 100% accurate                                                                                                    | 1     |
|          | Total time calculated – correct values                                                                                                    | 1     |
|          | Total_Time displays to 1 decimal point                                                                                                    | 1     |
|          | Select records – Day is Monday                                                                                                    | 1     |
|          | Select records – Session is Morning or Sunrise Club                                                                                                    | 1     |
|          | Sort descending on Session and ascending on DOB (no grouping)                                                                                                    | 1     |
|          | Print layout – specified headings and fields in correct order – Child_ID   First_Name   Last_Name   DOB   Day   Session  <br>Start_Time   End_Time   Total_Time   Food_Allergy | 1     |
|          | Print layout – Landscape, single page wide, all base fields present, no truncation                                                                                             | 1     |
| 14       | Child table – table design, new field Ailment_ID in child table, correct data type for software                                                                                | 1     |
| 15       |                                                                                                    | 2     |
|          | Columnar data entry form created displaying one record at a time                                                                                                    | 1     |
|          | Specified 7 fields from child table Last_Name   First_Name   Child_ID   Gender   DOB   Reg_Date   Food_Allergy                                                                 | 1     |

#### Cambridge IGCSE – Mark Scheme **PUBLISHED**

| Question | Answer                                                                                                    | Marks |
|----------|----------------------------------------------------------------------------------------------------|-------|
| 16       |                                                                                                    | 6     |
|          | Option labels 100% correct – Asthma   Diabetes   Eczema   Epilepsy   None                                                             | 1     |
|          | Form modified – 5 radio buttons created with option labels                                                                            | 1     |
|          | Option group labelled Ailment - 100% accurate                                                                                         | 1     |
|          | Evidence of options grouped as one option group                                                                                       | 1     |
|          | All controls consistently aligned, no overlap                                                                                         | 1     |
|          | Selected option saves data in Ailment_ID field                                                                                        | 1     |
| 17       | New record entered in form accurately – Lambert   Jakara   3YR27   Female   04/12/2022   18/10/2023   Yes   Eczema<br>button selected | 1     |
| 18       |                                                                                                    | 2     |
|          | Child table – evidence of an automated selection method                                                                               | 1     |
|          | new record in child table, <b>Eczema</b> or <b>3</b> in <i>Ailment_ID</i> field, all 11 fields displayed in full                      | 1     |
| Total    |                                                                                                    | 29    |

## Cambridge IGCSE – Mark Scheme **PUBLISHED**

#### Task 4 – Presentation

| Question | Answer                                                                                                    | Marks |
|----------|----------------------------------------------------------------------------------------------------|-------|
| 19       | Presentation complete – all slides imported, consistent title/bullet layout, no blank slides, no text changed | 1     |
| 20       |                                                                                                    | 2     |
|          | Header – name, centre number, candidate number top right, same position every slide                           | 1     |
|          | Footer – automated slide numbers bottom left, same position every slide                                       | 1     |
| 21       |                                                                                                    | 3     |
|          | Correct 3 original lines indented, left aligned consistently                                                  | 1     |
|          | Correct 3 lines only smaller font size, only italic enhancement only                                          | 1     |
|          | Correct 3 lines only with dashed (-) bullets followed by consistent space                                     | 1     |
| 22       | Original slides 3 Our guiding principles and 4 Areas of learning and development deleted                      | 1     |
| 23       | Vertical bar chart created using correct data, subjects displayed as labels on category axis                  | 1     |
| 24       | Chart title Impact of early childcare on test results – 100% accurate                                         | 1     |
| 25       |                                                                                                    | 2     |
|          | Data values only displayed along the top of each bar                                                          | 1     |
|          | Legend displays Pre-school and No Pre-school                                                                  | 1     |

#### Cambridge IGCSE – Mark Scheme **PUBLISHED**

| Question | Answer                                                                                            | Marks |
|----------|---------------------------------------------------------------------------------------------------|-------|
| 26       |                                                                                                   | 2     |
|          | Value axis displays minimum <b>0</b> , maximum <b>56</b>                                          | 1     |
|          | Value axis displays increments of <b>8</b>                                                        | 1     |
| 27       | Correct place on correct slide, left of bullets, chart data fully visible, no overlap/split words | 1     |
| 28       |                                                                                                   | 4     |
|          | Plain arrow action button, no fill, thick outside border, bottom right correct slide              | 1     |
|          | Text Lifelong Gains within shape, 100% accurate, one line, no overlap                             | 1     |
|          | Evidence of action button linked                                                                  | 1     |
|          | action button linked to correct file j2421lifelong.csv – file name fully visible                  | 1     |
| 29       | All slides printed as handouts, portrait orientation, 2 slides to page, each filling half page    | 1     |
| Total    |                                                                                                   | 19    |

#### Cambridge IGCSE – Mark Scheme PUBLISHED

Prospectus produced by: Name, centre number, candidate number

| Header: Text Prospectus p<br>Header: [space] Name, cen                                                                                                    | roduced by: enter<br>tre number, candid                                                                                                   | ed accurately<br>ate number, same l                                                                                                    | line, right aligned                                                                                                    | 1 mark<br>1 mark                                                                                                |
|----------------------------------------------------------------------------------------------------|----------------------------------------------------------------------------------------------------|----------------------------------------------------------------------------------------------------|----------------------------------------------------------------------------------------------------|----------------------------------------------------------------------------------------------------|
| Tawa                                                                                                    | ura Tot                                                                                                    | s Child                                                                                                    | care                                                                                                    |                                                                                                    |
| TC-title style applied to title<br>(serif 32pt, centre, bold, itali                                                                                                    | - matches TC-title s<br>c, single line spacir                                                                                             | style defined in Ster<br>ng, 0pt before 6pt a                                                                                                    | o 3 evidence<br>fter)                                                                                                    | 1 mark                                                                                                    |
| giow.                                                                                                    |                                                                                                    |                                                                                                    | Vis                                                                                                    |                                                                                                    |
| mage<br>Correct image inserted in correct p<br>mage rotated 180 degrees, size ar<br>Aligned to top of text, right of colum                                                                                                    | aragraph<br>nd aspect ratio mai<br>nn, text wrapped                                                                                       | 1 mark<br>ntained 1 mark<br>1 mark                                                                                                    | ver<br>are<br>Tawara Tot                                                                                                    | s Childcare                                                                                                    |
| nature trails and pushchair outings                                                                                                    | Older                                                                                                    |                                                                                                    |                                                                                                    |                                                                                                    |
| STAFF                                                                                                    | TC-subhead<br>sans-serif,                                                                                                    | ( <b>5)</b><br>d modified in Step 6<br>14pt, centre, bold, it                                                                                                    | 6, correct formatting<br>alic, all capitals, sir                                                                                                    | g applied:<br>ngle,                                                                                             |
| We conside aff to be our mo                                                                                                    | st value Opt before/                                                                                                    | pt after                                                                                                    |                                                                                                    | 1 mark                                                                                                    |
| Columns<br>Section break - applied to correct<br>2 columns, 1 cm column spacing                                                                                                    | who have been<br>ot text 1 mark<br>g 1 mark                                                                                               | curriculum that sup<br>ears of age. Yo<br>equiring new kno<br>iderstanding thro<br>arning and deve                                                                              | oports children from<br>ur child will be lear<br>wiedge and demons<br>ough seven approve<br>lopment:                                                                                               | birth to five<br>ming skills,<br>strating their<br>ed areas of                                                  |
| are qualified in childcare and<br>minimum of level three and our ma<br>five qualifications.<br>We understand that continuity of<br>for children. We value our staff an                                                                                                    | education to a<br>nagers hold level<br>care is important<br>d are committed                                                               | 1 communicatio<br>2 physical devel<br>3 personal, soci<br>4 literacy<br>5 mathematics<br>6 understanding                                                                        | n and language<br>lopment<br>al and emotional de<br>the world                                                                                                    | welopment                                                                                                    |
| to promoting staff loyalty. As a<br>turnover is very low and many stal<br>us since the nursery opened in 20<br>staff training and are currently spor<br>of the team to pursue higher e<br>Paediatric first aid, safeguarding                                                                                                    | result our staff<br>f have been with<br>06. We invest in<br>soring members<br>iducation goals<br>and basic fo                             | 7 expressive art<br>skilled staff u<br>nging and e<br>al develop<br>s curri                                                                                                    | s and design<br>se these learning ar<br>njoyable activities t<br>ment needs and inter<br>culum provides a                                                                                          | eas to plan<br>omeet the<br>rests of your<br>complete                                                           |
| hygiene qualifications are mandate<br>are regularly updated.                                                                                                    | Numbered list fro<br>Numbers aligned                                                                                                    | m 1 to 7 applied to at left column marg                                                                                                    | correct text<br>gin                                                                                                    | 1 mark<br>1 mark                                                                                                |
| CATERING                                                                                                    | Single line spacir                                                                                                    | ig, 0pt before and a                                                                                                    | ifter, 7 pt after last i                                                                                                    | tem 1 mark                                                                                                    |
| Eating healthily is extremely in<br>development of young children. I<br>have two dedicated nursery cooks<br>children eat delicious, healthy and<br>every day. All meals are cooke<br>produce from local suppliers. We con<br>nut policy and minimise the use of<br>sugar, fat and additives. We com<br>safety and hygiene regulations. | No ensure the<br>nutritious meals<br>d on site using<br>perate a strict no<br>foods containing<br>uply with all food                      | We are very prou<br>approach. Each cl<br>support their ne<br>attending Tawara T<br>a named member<br>responsibility for y<br>care is tailored to r                              | d of our embedded<br>hild is assigned a ke<br>eds and developr<br>fots Childcare. The k<br>of our qualified sta<br>working with you ar<br>meet the individual no                                   | key person<br>y person to<br>nent whilst<br>ey person is<br>aff who has<br>id ensuring<br>eeds of your          |
| We do our very best to protect ch<br>from food allergies. At registra<br>information about any special dieta<br>including food allergies and in<br>kitchen staff monitor and manage<br>dietary needs. They keep daily re<br>attending the nursery and their<br>requirements. All our staff are train                                   | ildren who suffer<br>any requirements,<br>tolerances. Our<br>a wide range of<br>cords of children<br>specific dietary<br>and to recognise | child. The key pers<br>child with a view to<br>how to develop the<br>the presence of a l<br>emotionally secure<br>provides a reassur<br>also ensures every<br>appropriate level | on will spend time ob<br>understanding their is<br>eir learning. We have<br>key person helps the<br>e when away from<br>ing point of contact for<br>y child in the nursery<br>of attention and car | serving your<br>nterests and<br>found that<br>child to feel<br>home and<br>or parents. It<br>is given the<br>e. |
| Automated page nun                                                                                                    | nber left aligned                                                                                                    | 1 mark                                                                                                    |                                                                                                    |                                                                                                    |

1 <

Prospectus produced by: Name, centre number, candidate number

The key person will be your main point of contact with the nursery and will also be responsible for exchanging information with you. They will be observing and monitoring your child's development whilst in the nursery. You will get verbal updates most days and regular written summaries about how well your child is progressing. They will also keep an online learning journal of your child's learning and development through their early education. It will contain observations, annotated photographs. snapshots of significant achievements, quotes from your child and their artwork. Parents can view and comment on these observations and contribute their own stories.

#### INDUCTION PROCESS

At Tawara Tots Childcare we understand that the transition from home to the world of the nursery can be a stressful and emotionally overwhelming time for children and parents. It is a significant change that needs to be handled with care and sensitivity. For that reason, we follow a structured and considered induction process to ensure you and your child experience a happy, smooth and positive transition into the

Choosing a nurs childcare places achieved excelle practice. We are us. Healthy snac

Table

Table width set to 13 centimetres Table centred within page margins All rows 1 centimetre high 2.00 pm on Satu Data centred vertically in each row

available. Fees include the set meals listed:

Wherever possible we arrange for your key person to visit you at home prior to your child starting nursery. This provides the opportunity to meet your child in their home environment where they will feel more relaxed. It also gives you an opportunity to discuss your child's likes and dislikes and any preferred routines. Home visits start the process of sharing information and helps to develop trust and a strong relationship between families and practitioners.

The home visit is followed by three induction sessions at the nursery. These usually last for two hours. You are invited to stay with your child at the first session as this will help them to get to know their new surroundings whilst still having you nearby. After the first session you are welcome to wait in reception or come into the office to watch your child on our CCTV system. Together we will build your child's confidence so you are able to leave them for longer periods. Young children are very adaptable and most settle down very quickly as they begin to make friends and enjoy their new surroundings.

> 1 mark 1 mark 1 mark 1 mark

emand for good quality o rise. Our nursery has uthority for high quality and from 6.30 am until hild during their time with Fresh water is always

| Session       | Times          | Includes              |  |  |
|---------------|----------------|-----------------------|--|--|
| Full Day      | 08:00 to 18:00 | Breakfast, lunch, tea |  |  |
| Sunrise Club  | 06:30 to 08:00 | Breakfast             |  |  |
| Morning       | 08:00 to 13:00 | Breakfast, lunch      |  |  |
| Afternoon     | 13:00 to 18:00 | Lunch, tea            |  |  |
| Twilight Club | 18:00 to 19:30 | Tea                   |  |  |
| Saturday      | 08:00 to 14:00 | Breakfast, lunch      |  |  |

We are happy to discuss your requirements and for potential clients to visit our nursery. Our staff will help you and your child become familiar with the nursery environment and ensure you are happy and confident with the high-quality care we offer. Our aim is to provide the best outcomes for children and families that we can. Please visit our website for contact information.

#### **Document Presentation**

Document complete/paragraphs intact, portrait, consistent margins, pages and columns aligned top, no widows/orphans, list & table not split, no blank pages, pre-applied styles unchanged with consistent spacing, space below longest column <=7pt

1 mark

Name, centre number, candidate number

| 1 mark |  |
|--------|--|
| 1 mark |  |

1 mark

1 mark

1 mark

### Total time calculated - correct values Monday Morning Group Displays to 1 dp

Cambridge IGCSE – Mark Scheme

PUBLISHED

Calculated field

Heading 100% accurate

| Child_ID | First_Name | Last_Name     | DOB        | Day    | Session      | Start_Time | End_Time | Total_Time | Food_Allergy |
|----------|------------|---------------|------------|--------|--------------|------------|----------|------------|--------------|
| 5YR03    | Yasmin     | Kurz          | 27/04/2020 | Monday | Sunrise Club | 06:30      | 08:00    | 1.5        | No           |
| 5YR08    | Elizabeth  | Claybourne    | 31/08/2020 | Monday | Sunrise Club | 06:30      | 08:00    | 1.5        | No           |
| 5YR14    | Adele      | Owtram        | 27/10/2020 | Monday | Sunrise Club | 06:30      | 08:00    | 1.5        | Yes          |
| 4YR17    | Zachary    | Featheringham | 21/09/2021 | Monday | Sunrise Club | 06:30      | 08:00    | 1.5        | No           |
| 4YR18    | Tom        | Rogers        | 05/12/2021 | Monday | Sunrise Club | 06:30      | 08:00    | 1.5        | Yes          |
| 4YR20    | Sally      | Jacobellis    | 29/12/2021 | Monday | Sunrise Club | 06:30      | 08:00    | 1.5        | No           |
| 3YR09    | Yusuf      | Shabbir       | 10/05/2022 | Monday | Sunrise Club | 06:30      | 08:00    | 1.5        | No           |
| 3YR17    | Sebastian  | Reynolds      | 19/08/2022 | Monday | Sunrise Club | 06:30      | 08:00    | 1.5        | No           |
| 2YR24    | Leonardo   | Claybourne    | 18/01/2023 | Monday | Sunrise Club | 06:30      | 08:00    | 1.5        | No           |
| 2YR14    | Lars       | Johansson     | 21/01/2023 | Monday | Sunrise Club | 06:30      | 08:00    | 1.5        | No           |
| 2YR16    | Savannah   | Barraclough   | 03/03/2023 | Monday | Sunrise Club | 06:30      | 08:00    | 1.5        | No           |
| 2YR13    | Hailey     | Stafford      | 09/03/2023 | Monday | Sunrise Club | 06:30      | 08:00    | 1.5        | No           |
| 2YR07    | Marcus     | Cooper-Holmes | 09/04/2023 | Monday | Sunrise Club | 06:30      | 08:00    | 1.5        | No           |
| 2YR20    | Jodie      | Wainewright   | 28/04/2023 | Monday | Sunrise Club | 06:30      | 08:00    | 1.5        | Yes          |
| 2YR12    | Laurie     | Anderson      | 07/05/2023 | Monday | Sunrise Club | 06:30      | 08:00    | 1.5        | No           |
| 2YR27    | Delfina    | Navarro       | 11/06/2023 | Monday | Sunrise Club | 06:30      | 08:00    | 1.5        | No           |
| 2YR22    | Sayed      | Khashan       | 20/06/2023 | Monday | Sunrise Club | 06:30      | 08:00    | 1.5        | No           |
| 1YR02    | Salim      | Ismail        | 07/01/2024 | Monday | Sunrise Club | 06:30      | 08:00    | 1.5        | Yes          |
| 5YR07    | Penelope   | Standfield    | 06/04/2020 | Monday | Morning      | 08:00      | 13:00    | 5.0        | Yes          |
| 5YR03    | Yasmin     | Kurz          | 27/04/2020 | Monday | Morning      | 08:00      | 13:00    | 5.0        | No           |
| 5YR04    | Bailey     | Corbett       | 05/05/2020 | Monday | Morning      | 08:00      | 13:00    | 5.0        | No           |
| 5YR08    | Elizabeth  | Claybourne    | 31/08/2020 | Monday | Morning      | 08:00      | 13:00    | 5.0        | No           |
| 5YR14    | Adele      | Owtram        | 27/10/2020 | Monday | Morning      | 08:00      | 13:00    | 5.0        | Yes          |
|          |            |               |            |        |              |            |          |            |              |

| Select records (43):               |        |
|------------------------------------|--------|
| Day is Monday                      | 1 mark |
| Session is Morning or Sunrise Club | 1 mark |

Page 1 of 2

Title 100% accurate, top of page

Title - larger font size, centred and fully visible

Title

0417/21

#### Cambridge IGCSE – Mark Scheme PUBLISHED

| Child_ID | First_Name | Last_Name     | DOB        | Day    | Session | Start_Time | End_Time | Total_Time | Food_Allergy |
|----------|------------|---------------|------------|--------|---------|------------|----------|------------|--------------|
| 5YR29    | Cameron    | Buchanan      | 20/12/2020 | Monday | Morning | 08:00      | 13:00    | 5.0        | Yes          |
| 5YR19    | Emily      | Damerell      | 23/12/2020 | Monday | Morning | 08:00      | 13:00    | 5.0        | No           |
| 4YR18    | Tom        | Rogers        | 05/12/2021 | Monday | Morning | 08:00      | 13:00    | 5.0        | Yes          |
| 4YR20    | Sally      | Jacobellis    | 29/12/2021 | Monday | Morning | 08:00      | 13:00    | 5.0        | No           |
| 3YR12    | Chelsea    | Patterson     | 05/05/2022 | Monday | Morning | 08:00      | 13:00    | 5.0        | Yes          |
| 3YR09    | Yusuf      | Shabbir       | 10/05/2022 | Monday | Morning | 08:00      | 13:00    | 5.0        | No           |
| 3YR17    | Sebastian  | Reynolds      | 19/08/2022 | Monday | Morning | 08:00      | 13:00    | 5.0        | No           |
| 3YR18    | Thomas     | Kohlenberg    | 02/12/2022 | Monday | Morning | 08:00      | 13:00    | 5.0        | No           |
| 2YR24    | Leonardo   | Claybourne    | 18/01/2023 | Monday | Morning | 08:00      | 13:00    | 5.0        | No           |
| 2YR14    | Lars       | Johansson     | 21/01/2023 | Monday | Morning | 08:00      | 13:00    | 5.0        | No           |
| 2YR16    | Savannah   | Barraclough   | 03/03/2023 | Monday | Morning | 08:00      | 13:00    | 5.0        | No           |
| 2YR13    | Hailey     | Stafford      | 09/03/2023 | Monday | Morning | 08:00      | 13:00    | 5.0        | No           |
| 2YR07    | Marcus     | Cooper-Holmes | 09/04/2023 | Monday | Morning | 08:00      | 13:00    | 5.0        | No           |
| 2YR12    | Laurie     | Anderson      | 07/05/2023 | Monday | Morning | 08:00      | 13:00    | 5.0        | No           |
| 2YR27    | Delfina    | Navarro       | 11/06/2023 | Monday | Morning | 08:00      | 13:00    | 5.0        | No           |
| 2YR22    | Sayed      | Khashan       | 20/06/2023 | Monday | Morning | 08:00      | 13:00    | 5.0        | No           |
| 2YR21    | Zofia      | Mickelberg    | 03/09/2023 | Monday | Morning | 08:00      | 13:00    | 5.0        | No           |
| 2YR23    | Honey      | Sutherland    | 07/09/2023 | Monday | Morning | 08:00      | 13:00    | 5.0        | No           |
| 2YR30    | Mia        | Tomkinson     | 10/10/2023 | Monday | Morning | 08:00      | 13:00    | 5.0        | No           |
| 1YR02    | Salim      | Ismail        | 07/01/2024 | Monday | Morning | 08:00      | 13:00    | 5.0        | Yes          |
|          |            |               |            |        |         |            |          |            | $\frown$     |
|          |            |               |            |        |         | Format     | Display  |            |              |

| Specified fields, headings and fields in correct order                 | 1 mark |
|------------------------------------------------------------------------|--------|
| Sort descending on Session and ascending on DOB                        | 1 mark |
| Landscape, one page wide, all base fields, no truncation               | 1 mark |
| Name, centre number, candidate number in footer, appears on every page | 1 mark |
|                                                                        |        |

DOB format DMY, Food\_Allergy displays Yes/No Start\_Time | End\_Time display format hh:mm 1 mark 1 mark

Name, centre number, candidate number

Page 2 of 2

#### Task 4 – Presentation

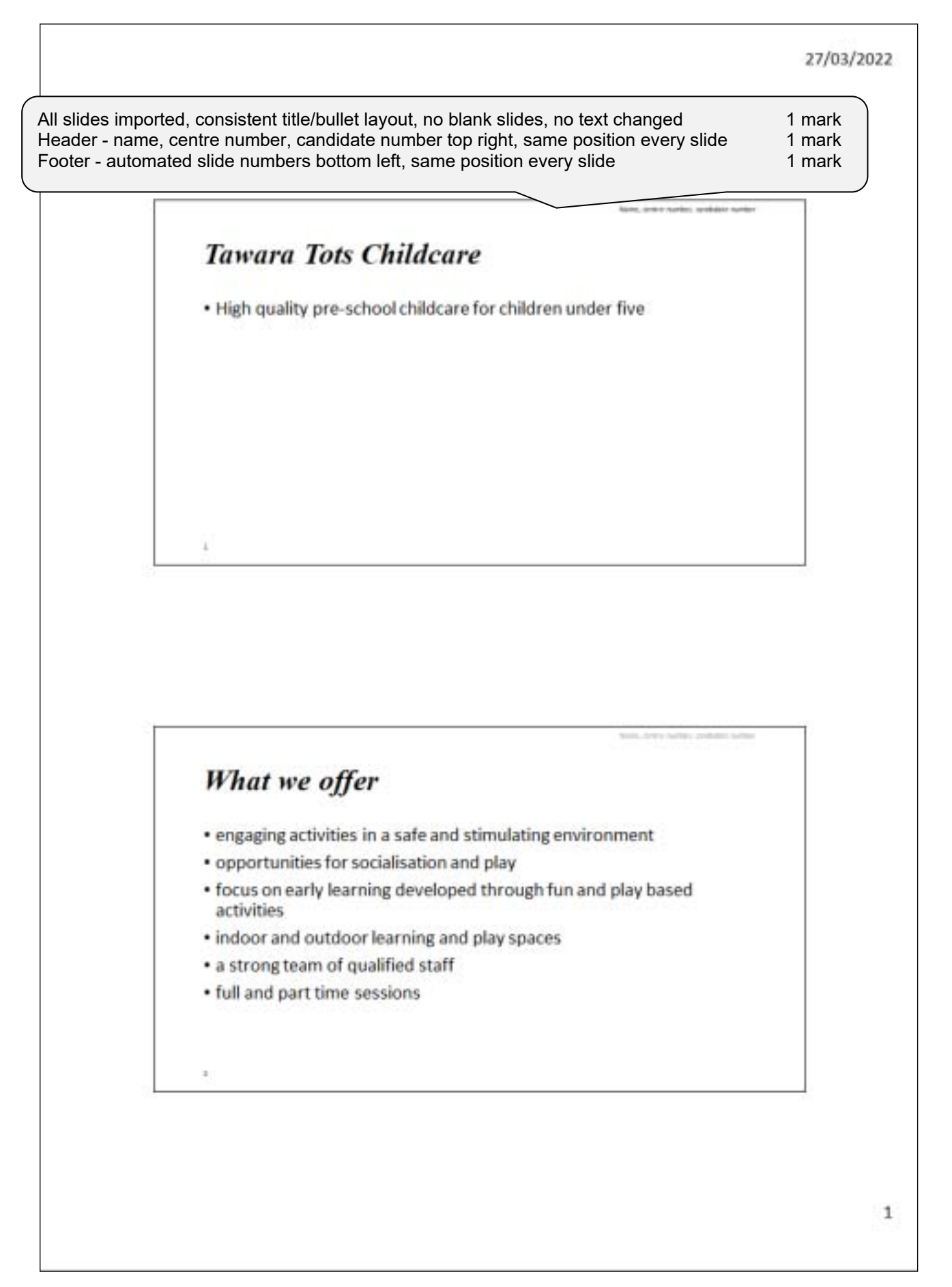

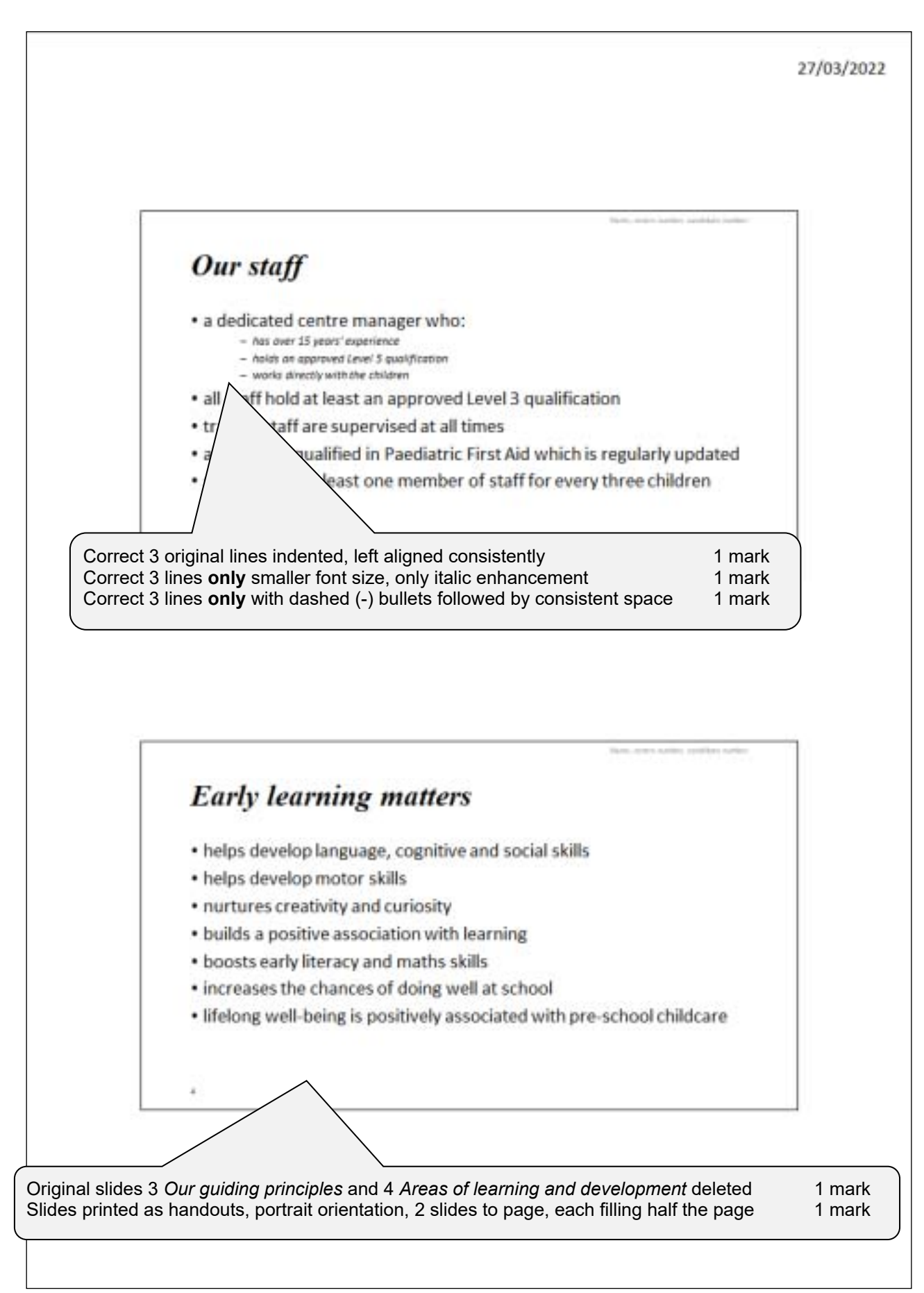

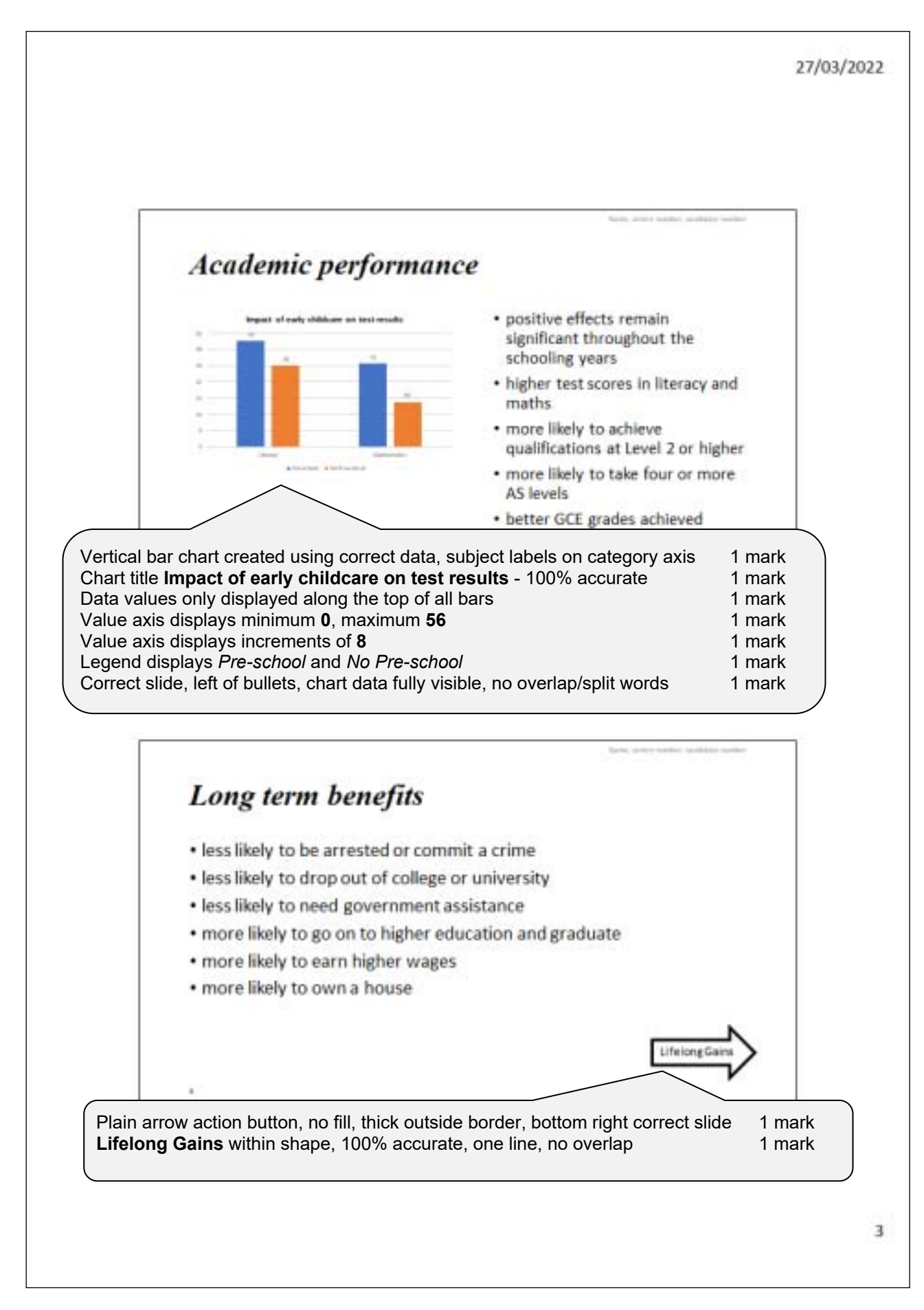

## Cambridge IGCSE – Mark Scheme **PUBLISHED**

#### EVIDENCE DOCUMENT

| Step 1                                                                                                    |                                                                                                    |                                                                    |         |
|----------------------------------------------------------------------------------------------------|----------------------------------------------------------------------------------------------------|--------------------------------------------------------------------|---------|
| •                                                                                                    | Filo or                                                                                                    | wed as NURSERV with avidance of correct file type 1 mark           |         |
|                                                                                                    |                                                                                                    | weu as NURSERT will evidence of correct me type in mark            |         |
|                                                                                                    |                                                                                                    |                                                                    |         |
| -                                                                                                    |                                                                                                    |                                                                    |         |
| NURSERY.docx                                                                                                    | 27/05/2022                                                                                                    | 3:02 27/03/2022 13:02 Microsoft Word Document                      | 24 KB   |
|                                                                                                    |                                                                                                    |                                                                    |         |
|                                                                                                    |                                                                                                    |                                                                    |         |
| Step 3                                                                                                    |                                                                                                    |                                                                    |         |
| •                                                                                                    |                                                                                                    |                                                                    |         |
| Another Sector                                                                                                    |                                                                                                    |                                                                    |         |
| Preparies - 1                                                                                                    |                                                                                                    |                                                                    |         |
| gene 12.44e                                                                                                    |                                                                                                    |                                                                    |         |
| this beaution                                                                                                    |                                                                                                    |                                                                    |         |
| Thir pass an E Incom                                                                                                    | Stv                                                                                                    | e                                                                  |         |
| Stelle under State State                                                                                                    |                                                                                                    |                                                                    | 4       |
| Freedom                                                                                                    | 10-                                                                                                    | litie style created, named correctly, based on normal/default      | 1 mark  |
| Test test tone - 11 - 18 21 8                                                                                                    | Ser                                                                                                    | f. 32pt. centred, bold, italic, single line, 0pt before, 6pt after | 1 mark  |
| * * * * * * * *                                                                                                    | 11 12 8                                                                                                    | ·,,,,,,,                                                           | )       |
| Contraction in the local data                                                                                                    | the second second second second second second second second second second second second second second second s |                                                                    |         |
| And a state of the state of the | Second Second Second                                                                                           |                                                                    |         |
| Tawara Tot                                                                                                    | s Childcare                                                                                                    |                                                                    |         |
| - president from the second second                                                                                                    | 111 (                                                                                                    |                                                                    |         |
| Contract Contract of the                                                                                                    |                                                                                                    |                                                                    |         |
| and the second second s |                                                                                                    |                                                                    |         |
| Fort Disection format, 22 pt. Bold, Sala, Lord                                                                                                    | hered Spare                                                                                                    |                                                                    |         |
| Barth on Street                                                                                                    |                                                                                                    |                                                                    |         |
| And the later space of the second state                                                                                                    | 11 C                                                                                                    |                                                                    |         |
| Origination ground of the mount in                                                                                                    | and or first breaking                                                                                          |                                                                    |         |
| (Benedit)                                                                                                    | Contraction 1 in the                                                                                           |                                                                    |         |
|                                                                                                    |                                                                                                    |                                                                    |         |
|                                                                                                    |                                                                                                    |                                                                    |         |
| Sten 6                                                                                                    |                                                                                                    |                                                                    |         |
| otep o                                                                                                    |                                                                                                    |                                                                    |         |
|                                                                                                    |                                                                                                    |                                                                    |         |
| Admitty layer                                                                                                    |                                                                                                    | - F - K                                                            |         |
| Property                                                                                                    |                                                                                                    |                                                                    |         |
| gans TL million                                                                                                    |                                                                                                    |                                                                    |         |
| the pieces                                                                                                    |                                                                                                    | 20                                                                 |         |
| Non-parent on Provide                                                                                                    |                                                                                                    | 30                                                                 |         |
| Dirie for fulfacers parage ages                                                                                                    | N                                                                                                    | - 263                                                              |         |
| Parenting                                                                                                    |                                                                                                    |                                                                    |         |
| ( + m) ( + m) ( + m) ( + m)                                                                                                    |                                                                                                    |                                                                    |         |
|                                                                                                    |                                                                                                    |                                                                    |         |
|                                                                                                    |                                                                                                    |                                                                    |         |
|                                                                                                    |                                                                                                    |                                                                    |         |
|                                                                                                    | 57A                                                                                                    |                                                                    |         |
| The second second second second                                                                                                    |                                                                                                    |                                                                    |         |
|                                                                                                    |                                                                                                    |                                                                    |         |
| Contraction in the second second                                                                                                    |                                                                                                    |                                                                    |         |
| Them black Board                                                                                                    |                                                                                                    |                                                                    |         |
| Style m                                                                                                    | odified                                                                                                    |                                                                    |         |
| TC-sub                                                                                                    | head modified                                                                                                  | named correctly based on Normal 1 mark                             |         |
| E Add Top Box (State                                                                                                    |                                                                                                    | named concess, based on Normal Trinain                             |         |
| Billing in Stor. programmed: 1, 7 fees document                                                                                                    | the based on this fertures                                                                                     |                                                                    |         |
| Alterna A.                                                                                                    | - 14                                                                                                    | Gener                                                              |         |
|                                                                                                    |                                                                                                    |                                                                    |         |
|                                                                                                    |                                                                                                    |                                                                    |         |
| Stop 11                                                                                                    |                                                                                                    |                                                                    |         |
| Step 11                                                                                                    |                                                                                                    |                                                                    |         |
|                                                                                                    |                                                                                                    |                                                                    |         |
| Derview #                                                                                                    |                                                                                                    |                                                                    |         |
| Tield Name                                                                                                    | Data Type                                                                                                    |                                                                    |         |
| Last_Name                                                                                                    | short Text                                                                                                    |                                                                    |         |
| First_Name                                                                                                    | Short Text                                                                                                    |                                                                    |         |
| * 0146_D                                                                                                    | stort rest                                                                                                    |                                                                    |         |
| Gender                                                                                                    | Short Text                                                                                                    |                                                                    |         |
| 006                                                                                                    | Dabe/Tene                                                                                                    |                                                                    |         |
| freed attents                                                                                                    | The Day                                                                                                    |                                                                    |         |
| Costait Name                                                                                                    | Short Text                                                                                                    |                                                                    |         |
| Balationship                                                                                                    | Short Text                                                                                                    | $\mathcal{C}$                                                      |         |
| Contait Number                                                                                                    | Short Text                                                                                                    | DB Structure                                                       |         |
| the second second                                                                                                    | and the second                                                                                                 | i2/21 abild all field names and data turnes as siven               | 1 morte |
|                                                                                                    |                                                                                                    | jz4z romiu - an neiu names anu uata types as given                 | i mark  |
|                                                                                                    |                                                                                                    | j2421bookings - 6 field names and data types as given              | 1 mark  |
| 11 (2421bookines X                                                                                                    |                                                                                                    | Primary kove of Child ID (child) AutoNumber (ID) (heakings)        | 1 mork  |
| Fight Brook                                                                                                    | Date Date                                                                                                    | rimary keys set Child_ID (child), Autonumber (ID) (bookings)       | i mark  |
| 1.0                                                                                                    | Autoba unbar                                                                                                   |                                                                    | )       |
| Lestion (0)                                                                                                    | Short Text                                                                                                    |                                                                    |         |
| Chrid ID                                                                                                    | Short Text                                                                                                    |                                                                    |         |
| Day                                                                                                    | Short Text                                                                                                    |                                                                    |         |
| Start Time                                                                                                    | Date/Time                                                                                                    |                                                                    |         |
| End Time                                                                                                    | Date/Titter                                                                                                    |                                                                    |         |
| Service                                                                                                    | Short Tave                                                                                                    |                                                                    |         |
| 24.01.01                                                                                                    | 2100111001                                                                                                    |                                                                    |         |
|                                                                                                    |                                                                                                    |                                                                    |         |

#### 0417/21

## Cambridge IGCSE – Mark Scheme **PUBLISHED**

| Step 12                                                                                                    |                                                                                                    |                                                                             | 🗐 Relationships 🗙                         |                                                                                                    |                  |
|----------------------------------------------------------------------------------------------------|----------------------------------------------------------------------------------------------------|-----------------------------------------------------------------------------|-------------------------------------------|----------------------------------------------------------------------------------------------------|------------------|
| Edit Relationships Table/Query: Relat 12423child V 1243 Child_1D V Chil Child_1D V Chil Cascade Update Relate Cascade Delete Relate Relationship Type: One- 1-1                         | ted Table/Query:<br>21bookings<br>Id_ID<br>egrity<br>d Pields<br>d Records<br>To-Many relations                                                         | OK       Cancel       Join Type       reate New       whip Child_ID (child) | and Child_ID (boo                         | INSTITUTE<br>Internet<br>Port, Name<br>Port, Name<br>Port, Name<br>Port<br>Dos<br>Reg, Date<br>Reg, Date<br>Reg, |                  |
| Step 14<br>Field Name<br>Last_Name<br>First_Name<br>First_Name<br>Child_ID<br>Gender<br>DOB<br>Reg_Date<br>Food_Allergy<br>Contact_Name<br>Relationship<br>Contact_Number<br>Ailment_ID | Data Ty<br>Short Text<br>Short Text<br>Short Text<br>Date/Time<br>Date/Time<br>Yes/No<br>Short Text<br>Short Text<br>Short Text<br>Short Text<br>Number | <b>j2421child table</b><br>Child table – table<br>in child table, corre     | design, new field<br>ect data type for se | <b>Ailment_ID</b><br>oftware 1 mark                                                                                                    |                  |
| Step 15<br>Child Data En<br>Last_Name<br>First_Name<br>Child_10<br>Gender<br>DOS<br>Reg_Date<br>Food_Allergy                                                                            | try Form<br>Merure<br>Ruby<br>ErHDS<br>Pemate<br>05/02/2024<br>05/03/2024<br>No2                                                                        | Columnar form<br>Specified 7 fiel                                           | created displayin<br>ds from child table  | g one record at a time                                                                                                    | 1 mark<br>1 mark |

#### Cambridge IGCSE – Mark Scheme **PUBLISHED**

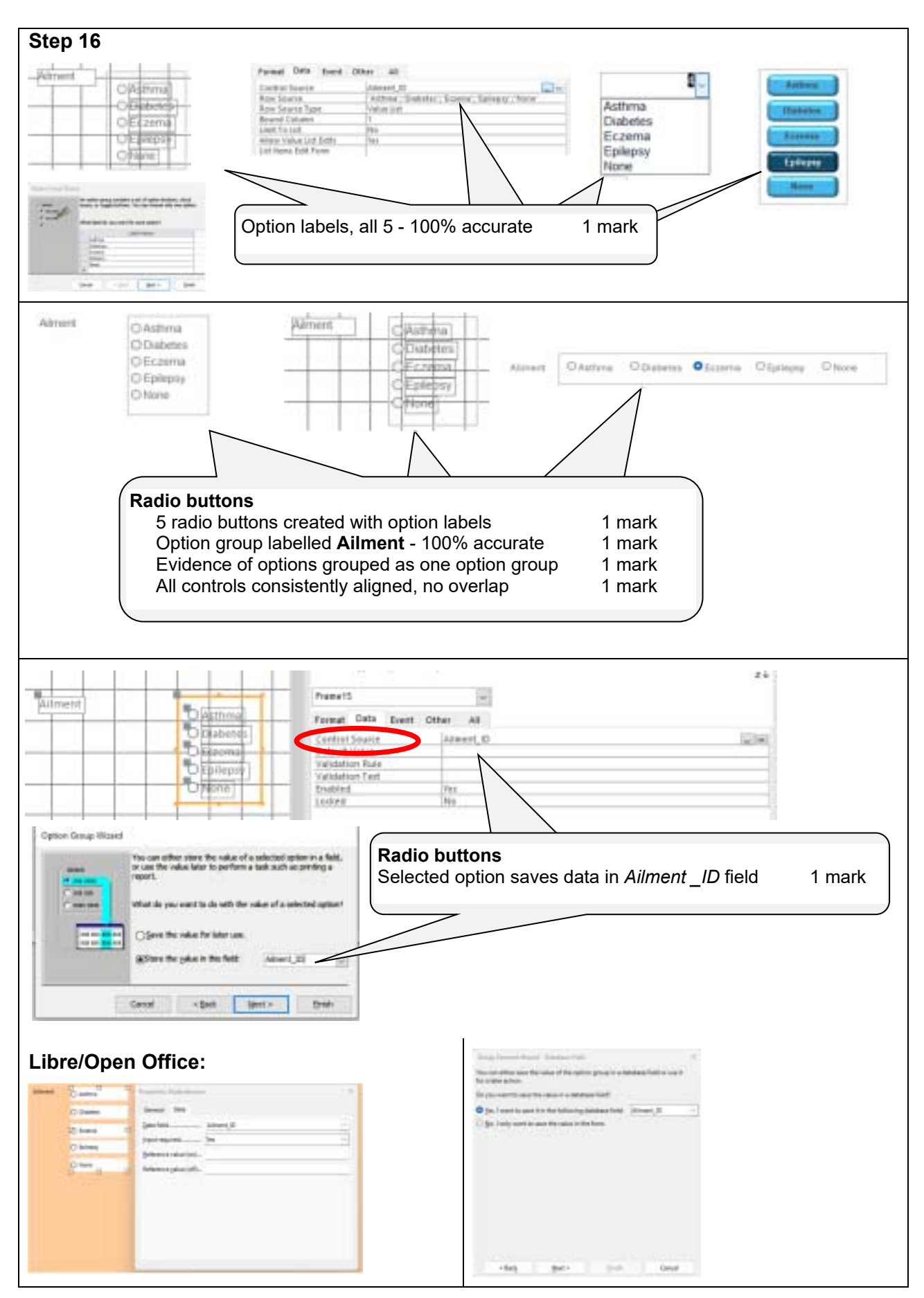

0417/21

### Cambridge IGCSE – Mark Scheme **PUBLISHED**

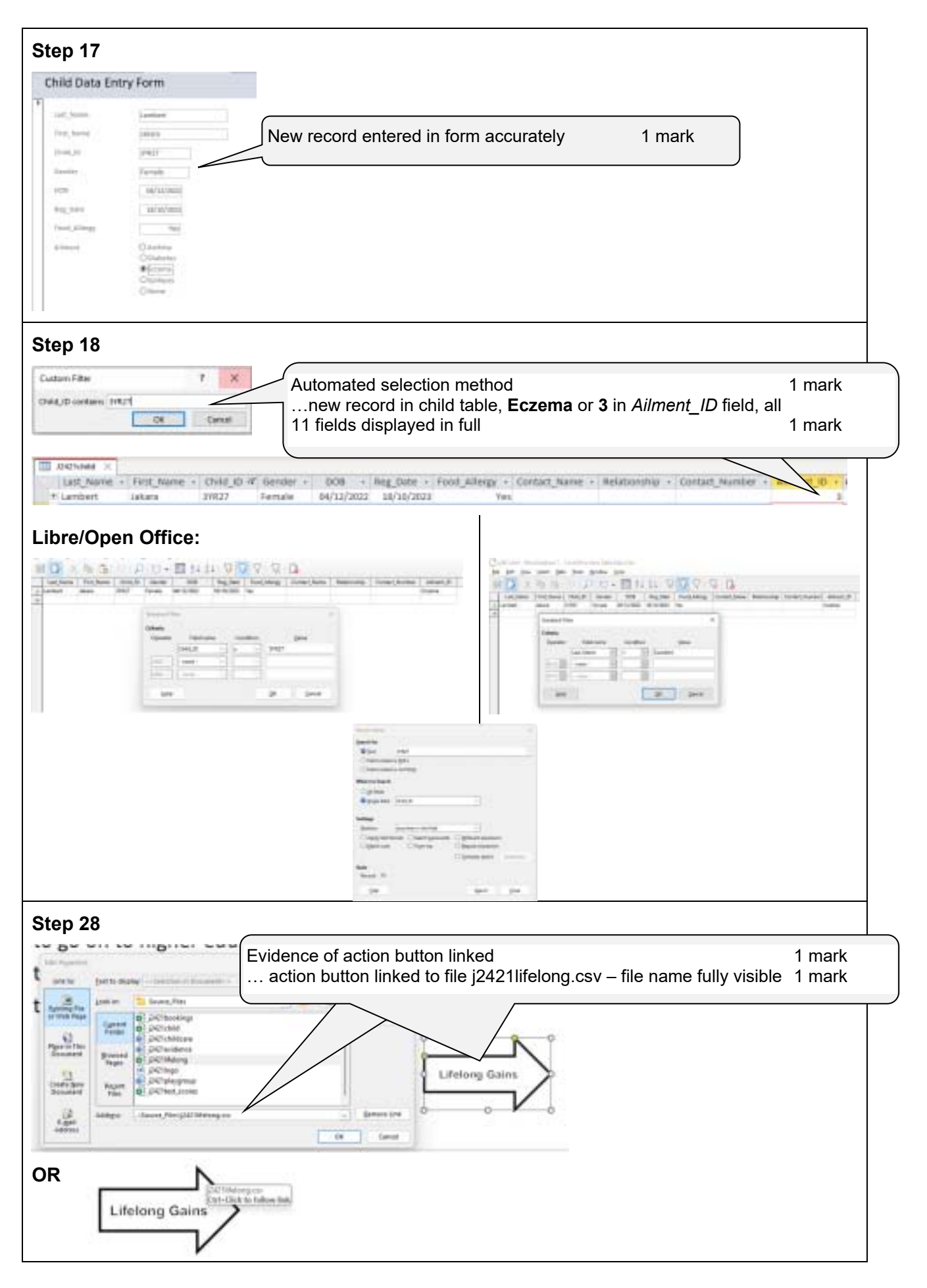